## WH-NB63 固件烧录流程及 LOG 工具使用说明

V1.0.1

### 一、固件烧录流程

#### 1. 安装

FlashTools 为绿色,解压后即可使用。在解压后的目录下,运行 FlashTools.exe。

| ~                           |                  |           |           |  |
|-----------------------------|------------------|-----------|-----------|--|
| 名称                          | 修改日期             | 类型        | 大小        |  |
| ExtReset                    | 2020/1/2 11:08   | 文件夹       |           |  |
| 🔄 image                     | 2020/1/2 11:08   | 文件夹       |           |  |
| 🗋 agentboot.bin             | 2019/12/31 9:56  | BIN 文件    | 27 KB     |  |
| 📄 cfg.digest                | 2020/1/2 11:24   | DIGEST 文件 | 1 KB      |  |
| 🔄 config.ini                | 2019/12/18 11:30 | 配置设置      | 1 KB      |  |
| 🔄 config_ext_reset.ini      | 2019/7/12 10:03  | 配置设置      | 1 KB      |  |
| 🔡 FlashTools.exe            | 2020/1/2 11:20   | 应用程序      | 13,213 KB |  |
| format.json                 | 2019/12/26 10:20 | JSON 文件   | 1 KB      |  |
| 📧 littlefs_pc.exe           | 2019/6/25 11:33  | 应用程序      | 25 KB     |  |
| 🗋 logging.conf              | 2019/6/25 11:33  | CONF 文件   | 1 KB      |  |
| Release_Note_FlashTools.txt | 2020/1/2 11:20   | 文本文档      | 1 KB      |  |
| Tmp_config.ini              | 2020/1/2 11:25   | 配置设置      | 1 KB      |  |

#### 2. 设置下载模式

将 WH-NB7X-EVK 中 RTS2 引脚(对应模块第 30 引脚 GPIO1)跳线接置 3.8V 电平(WH-NB7X-EVK 中 V\_NB 引脚),将 UART1 的跳线帽放置在 TTL 与 USB 上(由于 232 速率限制,需使用右上角 microUSB 口烧录),并给模块上电或者按复位按键,进入下载模式。 (可观察电流表,若模块进入下载模式之后,电流为 6mA 左右。)

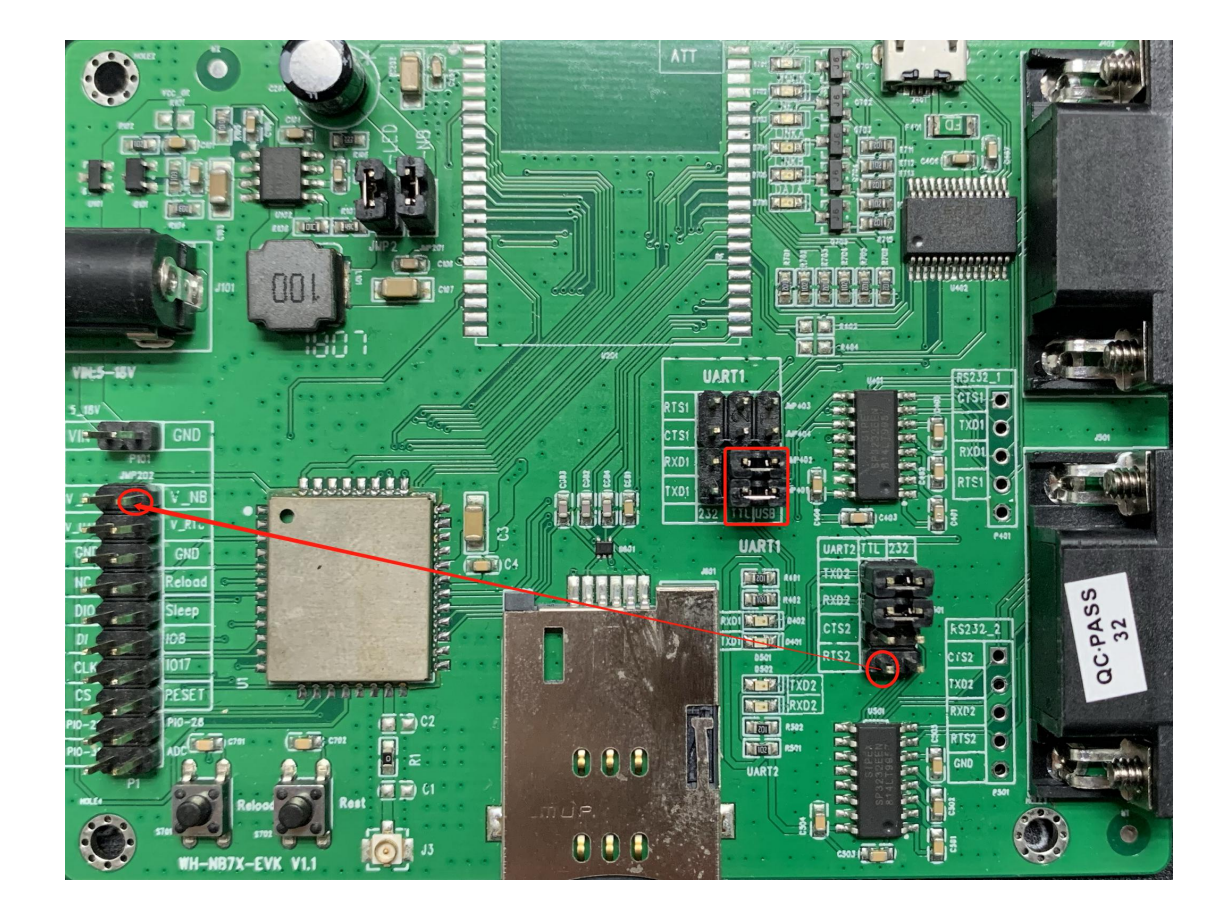

3. 烧写系统文件

## 3.1 系统文件准备

将准备烧写的文件(app和boot)复制到解压后的 image 目录,如果当前存在同名文件,请覆盖它。

| > 此电脑 | ` > 系统 (C:) > 用户 > Administrator > 舅 | 崑面 → FlashTools_\ | /2.3.22 → image |          | ~ 0 |
|-------|--------------------------------------|-------------------|-----------------|----------|-----|
|       | 名称                                   | 修改日期              | 类型              | 大小       |     |
|       | WH-NB63_APP_V2.1.2.000000.0000.bin   | 2020/5/21 11:33   | BIN 文件          | 1,899 KB |     |
| 3     | WH-NB63_BOOT_V2.1.2.000000.0000      | 2020/4/21 16:25   | BIN 文件          | 52 KB    |     |
| *     |                                      |                   |                 |          |     |
| *     |                                      |                   |                 |          |     |
| *     |                                      |                   |                 |          |     |
| t     |                                      |                   |                 |          |     |

### 3.2 端口号和波特率

双击 FlashTools.exe 运行程序后。如下图所示:

界面会列出 PC 上所有 COM 口,选择AT串口的串口号,烧写与AT串口共用一个串口,波特率选择921600。 注意:232 串口无法满足下载波特率需求,需要用 usb 转 TTL, 若底板是 WH-NB7X-EVK,则直接用 USB 烧录!

| 💽 flashTo                  | ools V2.3.22                                                                            |                                    |                                                  |                             |                            |                          | <u>_</u>   |     | × |
|----------------------------|-----------------------------------------------------------------------------------------|------------------------------------|--------------------------------------------------|-----------------------------|----------------------------|--------------------------|------------|-----|---|
| Download                   | Readback Calibratio                                                                     | on                                 |                                                  | •                           |                            |                          |            |     |   |
| Com Port                   | COM1                                                                                    | baudrate:                          | 921600 ~                                         | Erase All                   | Erase                      | NVM                      |            |     |   |
| Prj me:                    | COM2<br>COM48<br>COM59                                                                  | trator\Desktop\<br>load            | FlashTools_V2.3.22\co                            | nfig.ini                    |                            |                          | Brov       | vse |   |
| path<br>☑ C:\Us<br>☑ C:\Us | COM61<br>COM64<br>ers\/COM254<br>ers\/COM255<br>NULL_COM2<br>NULL_COM254<br>NULL_COM255 | ktop\FlashTools<br>ktop\FlashTools | _V2.3.22\.\image\bootl<br>_V2.3.22\.\image\app-i | oader.bin<br>demo-flash.bin | addr<br>default<br>default | type<br>bootle<br>systen | oader<br>n |     |   |
| Status<br>11:56:10         | ELTIMA VSPort Contro                                                                    | olling Device for                  | r COM255                                         |                             |                            |                          |            |     | ^ |
| 11:56:10                   | ELTIMA VSPort Contro                                                                    | olling Device for                  | COM254                                           |                             |                            |                          |            |     |   |
| 11:56:10                   | ELTIMA VSPort Contro                                                                    | olling Device for                  | r COM2                                           |                             |                            |                          |            |     |   |
| 11:56:10                   | ELTIMA Virtual Serial                                                                   | Port (COM255)                      |                                                  |                             |                            |                          |            |     |   |
| 11:56:10                   | ELTIMA Virtual Serial                                                                   | Port (COM254)                      |                                                  |                             |                            |                          |            |     |   |
| 11:56:10                   | USB Serial Port (COM                                                                    | 164)                               |                                                  |                             |                            |                          |            |     | ¥ |

### 3.3 烧写选项

在文件列表中,勾选准备烧写的文件

| Tiash i oo                                                                        | ls V2.3.22                                                                                                    |                                                                                              |                                |                    |                      |        | _     |     | × |
|-----------------------------------------------------------------------------------|----------------------------------------------------------------------------------------------------|----------------------------------------------------------------------------------------------|--------------------------------|--------------------|----------------------|--------|-------|-----|---|
| Download F                                                                        | Readback Calibratio                                                                                                    | n                                                                                            |                                |                    |                      |        |       |     |   |
| Com Port:                                                                         | COM48 ~                                                                                                    | baudrate:                                                                                    | 921600 ~                       | Erase Al           | l <mark>Erase</mark> | NVM    |       |     |   |
| Prj file:                                                                         | C:\Users\Adminis                                                                                                    | trator\Desktop                                                                               | FlashTools_V2.3.22             | 2\config.ini       |                      |        | Brow  | wse |   |
|                                                                                   | Down                                                                                                    | oad                                                                                          | ]                              |                    |                      |        |       |     |   |
| C:\Users                                                                          | s\Administrator\Des                                                                                                    | top\FlashTools                                                                               | V2.3.22\.\image\b              | ootloader.bin      | default              | bootle | oader |     |   |
| C:\Users                                                                          | s\Administrator\Des                                                                                                    | ctop\FlashTools                                                                              | <br>V2.3.22\.\image\a          | ıpp-demo-flash.bin | default              | systen | n     |     |   |
| Status<br>11:57:42 El                                                             | s\Administrator\Desi                                                                                                    | olling Device fo                                                                             | <br>                           | ıpp-demo-flash.bin | default              | systen | n     |     | ^ |
| Status<br>11:57:42 El                                                             | s\Administrator\Desi                                                                                                    | ctop\FlashTools                                                                              | r COM255<br>r COM254           | ıpp-demo-flash.bin | default              | systen | n     |     | ^ |
| Status<br>11:57:42 El<br>11:57:42 El                                              | s\Administrator\Desi                                                                                                    | dop\FlashTools                                                                               | r COM255<br>r COM254<br>r COM2 | ıpp-demo-flash.bin | default              | systen | n     |     | ^ |
| Status<br>11:57:42 El<br>11:57:42 El<br>11:57:42 El<br>11:57:42 El                | s\Administrator\Desi<br>LTIMA VSPort Contr<br>LTIMA VSPort Contr<br>LTIMA VSPort Contr<br>LTIMA VSPort Contr<br>LTIMA VSPort Contr                         | ctop\FlashTools<br>olling Device fo<br>olling Device fo<br>olling Device fo<br>Port (COM255) | r COM255<br>r COM254<br>r COM2 | ıpp-demo-flash.bin | default              | systen | n     |     | ^ |
| Status<br>11:57:42 EI<br>11:57:42 EI<br>11:57:42 EI<br>11:57:42 EI<br>11:57:42 EI | LTIMA VSPort Contr<br>LTIMA VSPort Contr<br>LTIMA VSPort Contr<br>LTIMA VSPort Contr<br>LTIMA VSPort Contr<br>LTIMA Virtual Serial<br>LTIMA Virtual Serial | olling Device fo<br>olling Device fo<br>olling Device fo<br>Port (COM255)<br>Port (COM254)   | r COM255<br>r COM254<br>r COM2 | ıpp-demo-flash.bin | default              | systen | n     |     | ^ |

## 3.4 编辑文件

请选中列表中的某个文件, 鼠标右键弹出菜单 Edit Item, 点击此菜单可以选择文件。

| flashTool                                                          | s V2.3.22                                                                                                    |                                                                                                    |                                                                              |                         |           |       |                  | _          |     | × |
|--------------------------------------------------------------------|----------------------------------------------------------------------------------------------------|----------------------------------------------------------------------------------------------------|------------------------------------------------------------------------------|-------------------------|-----------|-------|------------------|------------|-----|---|
| Oownload R                                                         | eadback Calibrati                                                                                                    | on                                                                                                    |                                                                              |                         |           |       |                  |            |     |   |
| Com Port:                                                          | COM48 v                                                                                                    | baudrate:                                                                                                    | 921600                                                                       | ~                       | Erase All | Erase | NVM              |            |     |   |
| P <mark>rj file:</mark>                                            | C:\Users\Admini                                                                                                    | trator\Desktor                                                                                                    | p\FlashTools_V                                                               | 2.3.22\cont             | fig.ini   |       |                  | Bro        | wse |   |
|                                                                    | Dowr                                                                                                    | load                                                                                                    |                                                                              |                         |           |       |                  |            |     |   |
| nath                                                               | _                                                                                                    |                                                                                                    |                                                                              |                         |           | addr  | type             |            |     |   |
| Dati                                                               |                                                                                                    |                                                                                                    |                                                                              |                         |           | auui  |                  |            |     |   |
| C:\Users                                                           | \Administrator\Des<br>\Administrator\Des                                                                                                    | ktop\FlashToo<br>ktop\FlashToo                                                                                                    | ls_V2.3.22\.\imi<br>ls_V2.3.22\.\imi                                         | age\bootlc<br>age\app-d | Edit iten |       | bootle<br>system | oader<br>N |     |   |
| C:\Users                                                           | \Administrator\Des                                                                                                    | ktop\FlashToo<br>ktop\FlashToo                                                                                                    | ls_V2:3.22\\im<br>ls_V2:3.22\.\im                                            | age\bootlc<br>age\app-d | Edit iten |       | bootid<br>system | pader<br>n |     |   |
| C:\Users                                                           | \Administrator\Des                                                                                                    | ktop\FlashToo<br>ktop\FlashToo                                                                                                    | ls_V2.3.22\\im<br>ls_V2.3.22\\im                                             | age\bootlc<br>age\app-d | Edit iten |       | systen           | oader<br>n |     | ~ |
| Status<br>11:57:42 El                                              | \Administrator\Des<br>\Administrator\Des                                                                                                    | ktop\FlashToo<br>ktop\FlashToo<br>olling Device fr                                                                                             | Is_V2.3.22\\im<br>Is_V2.3.22\\im<br>Is_V2.3.22\\im                           | age∖bootic<br>age∖app-d | Edit iten |       | bootid<br>system | oader<br>n |     | ^ |
| C:\Users C:\Users C:\Users Status 11:57:42 EI 11:57:42 EI          | \Administrator\Des<br>\Administrator\Des<br>LTIMA VSPort Contr<br>LTIMA VSPort Contr                                                                                           | ktop\FlashToo<br>ktop\FlashToo<br>olling Device fr                                                                                             | Is_V2.3.22\\im<br>Is_V2.3.22\\im<br>Is_V2.3.22\\im<br>or COM255<br>or COM254 | age\bootlc              | Edit iten |       | bootid           | oader<br>n |     | ^ |
| Status<br>11:57:42 EI<br>11:57:42 EI                               | \Administrator\Des<br>\Administrator\Des<br>LTIMA VSPort Contr<br>LTIMA VSPort Contr<br>LTIMA VSPort Contr<br>LTIMA VSPort Contr                                               | ktop\FlashToo<br>ktop\FlashToo<br>olling Device fr<br>olling Device fr<br>olling Device fr                                                     | Is_V2.3.22\\im<br>Is_V2.3.22\\im<br>or COM255<br>or COM254<br>or COM2        | age\bootic              | Edit iten |       | systen           | n          |     |   |
| Status<br>11:57:42 EI<br>11:57:42 EI<br>11:57:42 EI                | \Administrator\Des<br>\Administrator\Des<br>LTIMA VSPort Contr<br>LTIMA VSPort Contr<br>LTIMA VSPort Contr<br>LTIMA VSPort Contr<br>LTIMA VSPort Contr                         | ktop\FlashToo<br>ktop\FlashToo<br>olling Device fr<br>olling Device fr<br>olling Device fr<br>olling Device fr                                 | Is_V2.3.22\\im<br>Is_V2.3.22\\im<br>or COM255<br>or COM254<br>or COM2        | age\bootic              | Edit iten |       | systen           | n          |     | ^ |
| Status<br>11:57:42 El<br>11:57:42 El<br>11:57:42 El<br>11:57:42 El | \Administrator\Des<br>\Administrator\Des<br>LTIMA VSPort Contr<br>LTIMA VSPort Contr<br>LTIMA VSPort Contr<br>LTIMA VSPort Contr<br>LTIMA VSPort Contr<br>LTIMA Virtual Serial | ktop\FlashToo<br>ktop\FlashToo<br>olling Device fr<br>olling Device fr<br>olling Device fr<br>olling Device fr<br>Port (COM255<br>Port (COM254 | Is_V2.3.22\\im<br>Is_V2.3.22\\im<br>or COM255<br>or COM254<br>or COM2<br>i)  | age\bootic              | Edit iten |       | systen           | n          |     |   |

#### 选择要烧录的文件

#### PS: 请注意选择的文件和 type 列相对应,否则可能烧写出错。

| om Port:<br>rj file:                              | COM48<br>C:\Users\Adr                    | → baudra                     | ate: 921600 ✓ □ Eras                                                         | e All 🛛 Erase NVI                  | M<br>Browse                  |
|---------------------------------------------------|------------------------------------------|------------------------------|------------------------------------------------------------------------------|------------------------------------|------------------------------|
|                                                   | D                                        | ownload                      |                                                                              |                                    |                              |
| path<br>☑ C:\Users<br>☑ C:\Users                  | \Administrator\<br>\Administrator\       | Desktop\Flas<br>Desktop\Flas | hTools_V2.3.22\image\WH-NB63_BOOT_<br>hTools_V2.3.22\.\image\app-demo-flash. | addr<br>V2 default<br>.bin default | type<br>bootloader<br>system |
| I Ch<br>组织                                        | oose a file<br>▼ 新建文件                    | 夹                            | /                                                                            |                                    | ×                            |
|                                                   | 此电脑<br>WPS网盘                             | ▲ 名称<br>□ WI                 | A-NB63_APP_V2.1/2.000000.0000.bin                                            | 修改日期<br>2020/5/21 11:33            | 类型<br>BIN 文件                 |
| 2.00                                              | 视频                                       |                              | H-NB63_BOGT_V2.1.2.000000.0000.bin                                           | 2020/4/21 16:25                    | BIN XIT                      |
| Sta 11:<br>11:<br>11:<br>11:<br>11:<br>11:<br>11: | 图片<br>文档<br>- 下載<br>音乐<br>桌面<br>- 系統(C:) |                              |                                                                              |                                    |                              |

## 3.5 烧写过程

点击 download 按钮,开始下载,通过界面上的状态区可以查看下载的状态。

| Com Port:                                                                                         | COM48 → baudrate: 921600 → Erase A                                                                                                    | All Erase      | • NVM  |       |     |
|---------------------------------------------------------------------------------------------------|----------------------------------------------------------------------------------------------------|----------------|--------|-------|-----|
| rj file:                                                                                          | C:\Users\Administrator\Desktop\FlashTools_V2.3.22\config.ini                                                                                                    |                |        | Bro   | wse |
| Г                                                                                                 | Download                                                                                                    |                |        |       |     |
| path 🗖                                                                                            |                                                                                                    | addr           | type   |       |     |
|                                                                                                   | \Administrator\Desktop\FlashTools V2.3.22\image\WH-NB63 BOOT V2                                                                                                    | default        | boot   | oader |     |
| I C: (Users                                                                                       |                                                                                                    |                |        |       |     |
| ⊡ C:\Users'                                                                                       | \Administrator\Desktop\FlashTools_V2.3.22\image\WH-NB63_APP_V2.1.                                                                                                    | default        | syster | m     |     |
| C:\Users                                                                                          | \Administrator\Desktop\FlashTools_V2.3.22\image\WH-NB63_APP_V2.1.                                                                                                    | default        | syster | m     |     |
| C:\Users'                                                                                         | \Administrator\Desktop\FlashTools_V2.3.22\image\WH-NB63_APP_V2.1.                                                                                                    | default        | syster | m     |     |
| C:\Users' C:\Users' C:\Users' C:\Users' C:\Users'                                                 | \Administrator\Desktop\FlashTools_V2.3.22\image\WH-NB63_APP_V2.1.<br>                                                                                                    | default        | syster | m     |     |
| C:\Users'<br>C:\Users'<br>Status<br>11:57:42 EL<br>11:57:42 EL<br>11:57:42 EL                     | \Administrator\Desktop\FlashTools_V2.3.22\image\WH-NB63_APP_V2.1.<br>.TIMA VSPort Controlling Device for COM255<br>.TIMA VSPort Controlling Device for COM254<br>.TIMA VSPort Controlling Device for COM254<br>.TIMA VSPort Controlling Device for COM2                                                                      | default        | syster | m     |     |
| C:\Users'<br>C:\Users'<br>C:\Users'<br>11:57:42 EL<br>11:57:42 EL<br>11:57:42 EL<br>11:57:42 EL   | Administrator\Desktop\FlashTools_V2.3.22\image\WH-NB63_APP_V2.1.<br>TIMA VSPort Controlling Device for COM255<br>TIMA VSPort Controlling Device for COM254<br>TIMA VSPort Controlling Device for COM254<br>TIMA VSPort Controlling Device for COM2<br>TIMA VSPort Controlling Device for COM2                                | default<br>状态区 | syster | m     |     |
| C:\Users'<br>C:\Users'<br>11:57:42 EL<br>11:57:42 EL<br>11:57:42 EL<br>11:57:42 EL<br>11:57:42 EL | Administrator\Desktop\FlashTools_V2.3.22\image\WH-NB63_APP_V2.1.<br>TIMA VSPort Controlling Device for COM255<br>TIMA VSPort Controlling Device for COM254<br>TIMA VSPort Controlling Device for COM254<br>TIMA VSPort Controlling Device for COM2<br>TIMA Virtual Serial Port (COM255)<br>TIMA Virtual Serial Port (COM254) | default<br>状态区 | syster | m     |     |

#### 烧写完成

| lashToo                                                                                                    | ls V2.3.22                                                                                                    |                                                                                |                               |                                                |                                     |                                     |                  | <u> </u>   |          | > |
|----------------------------------------------------------------------------------------------------|----------------------------------------------------------------------------------------------------|--------------------------------------------------------------------------------|-------------------------------|------------------------------------------------|-------------------------------------|-------------------------------------|------------------|------------|----------|---|
| wnload F                                                                                                    | Readback Calibratic                                                                                                    | on                                                                             |                               |                                                |                                     |                                     |                  |            |          |   |
| om Port:                                                                                                    | COM48 ~                                                                                                    | baudrate:                                                                      | 921600                        | ~                                              | Erase All                           | Erase                               | e NVM            |            |          |   |
| rj file:                                                                                                    | E:\NB_NEW\NB63                                                                                                    | 3\FlashTools_V                                                                 | 2.3.22\config.i               | ini                                            |                                     |                                     |                  | Bro        | wse      |   |
|                                                                                                    | Downl                                                                                                    | load                                                                           |                               |                                                |                                     |                                     |                  |            |          |   |
| path                                                                                                    |                                                                                                    |                                                                                |                               |                                                |                                     | addr                                | type             |            |          |   |
| E:\NB_N                                                                                                    | EW\WH-NB63\bran                                                                                                    | ches\PLAT\out\                                                                 | ec616_0h00\b                  | pootloader\b                                   | ootloader                           | default                             | bootle           | ader       |          |   |
| E:\NB_N                                                                                                    | NEW\WH-NB63\bran<br>NEW\NB63\WH-NB63                                                                                           | ches\PLAT\out\<br>3_V2.1.2\WH-N                                                | ec616_0h00\b<br>B63_V2.1.3.00 | oootloader\b<br>0000.0000\N                    | oootloader<br>/H-NB63_A             | default<br>default                  | systen           | n<br>n     |          |   |
| ⊻ E:\NB_N<br>E:\NB_N                                                                                                    | IEW\WH-NB63\brand                                                                                                    | ches\PLAT\out\<br>3_V2.1.2\WH-N                                                | ec616_0h00\b<br>B63_V2.1.3.00 | 000010ader\b                                   | vootloader                          | default<br>default                  | bootla<br>system | oader<br>1 |          |   |
| ⊻ E:\NB_N                                                                                                    | IEW\WH-NB63\brand<br>IEW\NB63\WH-NB63<br>IEW\NB63\WH-NB63                                                                      | ches\PLAT\out\<br>3_V2.1.2\WH-N<br>: end.                                      | ec616_0h00\b<br>B63_V2.1.3.00 | 000010ader\b                                   | vootloader<br>/H-NB63_A             | default<br>default                  | bootla<br>system | n          |          |   |
| ✓ E:\NB_N ✓ E:\NB_N ✓ E:\NB_N Status 12:04:41 D 12:04:41 D                                                                                                    | IEW\WH-NB63\brand<br>IEW\NB63\WH-NB63<br>Iew\NB63\WH-NB63<br>Iewnloading process<br>Iewnloading process                        | ches\PLAT\out\<br>3_V2.1.2\WH-N<br>; end.<br>; success                         | ec616_0h00\b<br>B63_V2.1.3.00 | 0000.0000\W                                    | vootloader<br>/H-NB63_A             | default<br>default                  | bootla<br>system | n          |          |   |
| Status Status 12:04:41 D 12:04:41 D 12:04:41 D 12:04:41 D 12:04:41 D 12:04:41 D 12:04:41 D 12:04:41 D 12:04:41 D 12:04:41 D 12:04:41 D 12:04:41 D 12:04:41 D 12:04:41 D 12:04:41 D 12:04:41 D 12:04:41 D 12:04:41 D 12:04:41 D | IEW\WH-NB63\brand<br>IEW\NB63\WH-NB63<br>Oownloading process<br>Oownloading process<br>Oownload progress:1                     | ches\PLAT\out<br>3_V2.1.2\WH-N<br>; end.<br>; success<br>00%                   | ec616_0h00\b<br>B63_V2.1.3.00 | 000010ader\b                                   | vootloader<br>/H-NB63_A             | default<br>default                  | bootla<br>system | oader<br>n |          |   |
| Et:\NB_N<br>Et:\NB_N<br>Et:\NB_N<br>Et:\NB_N<br>Et:\NB_N<br>Et:<br>Et:<br>Et:<br>Et:<br>Et:<br>Et:<br>Et:<br>Et:                                                                                                    | IEW\WH-NB63\brand<br>IEW\NB63\WH-NB63<br>Downloading process<br>Downloading process<br>Download progress:1<br>:\NB_NEW\NB63\WF | ches\PLAT\out<br>3_V2.1.2\WH-N<br>; end.<br>; success<br>00%<br>4-NB63_V2.1.2\ | ec616_0h00\b<br>B63_V2.1.3.00 | 200010ader\b<br>20000.0000\W<br>2.1.3.000000.0 | 00010ader<br>/H-NB63_A<br>/H-NB63_A | default<br>default<br>53_APP_V2.1.3 | bootla<br>system | Do.bin E   | Downloa. |   |

### 4. 版本校验

验证固件版本 AT+VER, 查询升级是否成功。

## 二、LOG 工具使用说明

### 1、安装

EPAT 为绿色软件,解压即可使用。在解压后的目录下,运行 EPAT.exe。

| A                    |                  | 216 770 | 1         |  |
|----------------------|------------------|---------|-----------|--|
| 名称                   | 修改日期             | 类型      | 大小        |  |
| config               | 2019/12/26 18:54 | 文件夹     |           |  |
| DB                   | 2019/12/26 18:54 | 文件夹     |           |  |
| freertos             | 2019/12/26 18:54 | 文件夹     |           |  |
| temp                 | 2019/12/26 18:54 | 文件夹     |           |  |
| 🚳 7z.dll             | 2018/11/28 10:17 | 应用程序扩展  | 893 KB    |  |
| Tz.exe               | 2018/11/28 10:17 | 应用程序    | 160 KB    |  |
| 🗟 7-zip.dll          | 2018/11/28 10:17 | 应用程序扩展  | 55 KB     |  |
| CommandEngine.dll    | 2019/12/26 18:53 | 应用程序扩展  | 110 KB    |  |
| Communications.dll   | 2019/12/26 18:53 | 应用程序扩展  | 234 KB    |  |
| Cores.dll            | 2019/12/26 18:53 | 应用程序扩展  | 786 KB    |  |
| ec616_tpl.cmm        | 2019/6/5 15:58   | CMM 文件  | 2 KB      |  |
| C EPAT.exe           | 2019/12/26 18:54 | 应用程序    | 494 KB    |  |
| GraphComponental     | 2019/12/26 18:54 | 应用程序扩展  | 68 KB     |  |
| GraphViewer.dll      | 2019/12/26 18:54 | 应用程序扩展  | 466 KB    |  |
| Logger.dll           | 2019/12/26 18:53 | 应用程序扩展  | 485 KB    |  |
| RamDump2RamLog.t32   | 2010/11/18 22:52 | T32 文件  | 1 KB      |  |
| RunT32.batm          | 2019/3/27 9:39   | BATM 文件 | 1 KB      |  |
| SigLogger.dll        | 2019/12/26 18:53 | 应用程序扩展  | 351 KB    |  |
| t32SimulatorArgs.tmp | 2019/3/26 15:08  | TMP 文件  | 1 KB      |  |
| UniLogViewer.dll     | 2019/12/26 18:54 | 应用程序扩展  | 738 KB    |  |
| JpdateDatabases.dll  | 2019/12/26 18:53 | 应用程序扩展  | 139 KB    |  |
| vc redist.x86.exe    | 2018/11/28 9:29  | 应用程序    | 14,119 KB |  |

# 2、配置 LOG 串口参数

| C EPAT        |                         |    |  |  |
|---------------|-------------------------|----|--|--|
| Log View Help |                         |    |  |  |
|               |                         |    |  |  |
|               |                         |    |  |  |
|               |                         |    |  |  |
|               |                         |    |  |  |
|               |                         |    |  |  |
|               | Salast Data Saursa      | ×  |  |  |
|               | Serial Device           | ~  |  |  |
|               | Select From Local Files |    |  |  |
|               |                         | ОК |  |  |
|               |                         |    |  |  |
|               |                         |    |  |  |
|               |                         |    |  |  |
|               |                         |    |  |  |
|               |                         |    |  |  |
|               |                         |    |  |  |
|               |                         |    |  |  |
| D             |                         |    |  |  |

| C EPAT - SigLogger     |                                                                       | - 🗆 X                      |
|------------------------|-----------------------------------------------------------------------|----------------------------|
| Log SigLog View Help   |                                                                       |                            |
| UniLogViewer SigLogger |                                                                       |                            |
| Index UE Time N        | Aessage 1                                                             | PC Time                    |
|                        | Device X<br>COM3) USB Serial Port<br>Serial 600000 Settings<br>CK     |                            |
|                        | Communications Settings X                                             |                            |
|                        | Serial Port (COM48) USB Serial Port<br>Baue Rate 2000000<br>OK Cancel | -3                         |
| Ready                  |                                                                       | AutoSave: OFF   🧧 Device 0 |

### 3、更新 DB 文件

| tog Sigleg View Help<br>Control View Siglegger<br>Index Elime Message PC Time<br>State<br>UE View 0x65084951<br>Control View Realls<br>Control View Realls<br>Control View 0x65084951<br>Control View 0x65084951 | 🕲 EPAT - Si | gLogger                                                          |                                                                                                    | - 🗆 X                          |
|----------------------------------------------------------------------------------------------------|-------------|------------------------------------------------------------------|----------------------------------------------------------------------------------------------------|--------------------------------|
| Index     E Time     Message     PC Time         State                                                                                                    | Log SigLog  | y View Help<br> > []] = 🍏   🗟   🗘<br> > <mark>SigLogger</mark> 🗙 |                                                                                                    |                                |
| State       Image: CheckDbVersion       Image: CheckDbVersion                                                                                                    | Index       | VE Time                                                          | Message PC Time                                                                                                    |                                |
|                                                                                                    |             | State<br>Detabase<br>UE Ver: 0x0000000<br>PC Ver: 0x65084851     | Image: CheckDbVersion         Image: CheckDbVersion         Image: CheckDbVersion <td< th=""><th></th></td<> |                                |
|                                                                                                    | Ready       |                                                                  |                                                                                                    | AutoSave: OFF   🚦 Device 0   🔒 |

选择 comdb.txt 文件,并点击 update。出现 Databases updated,点击确定即可。

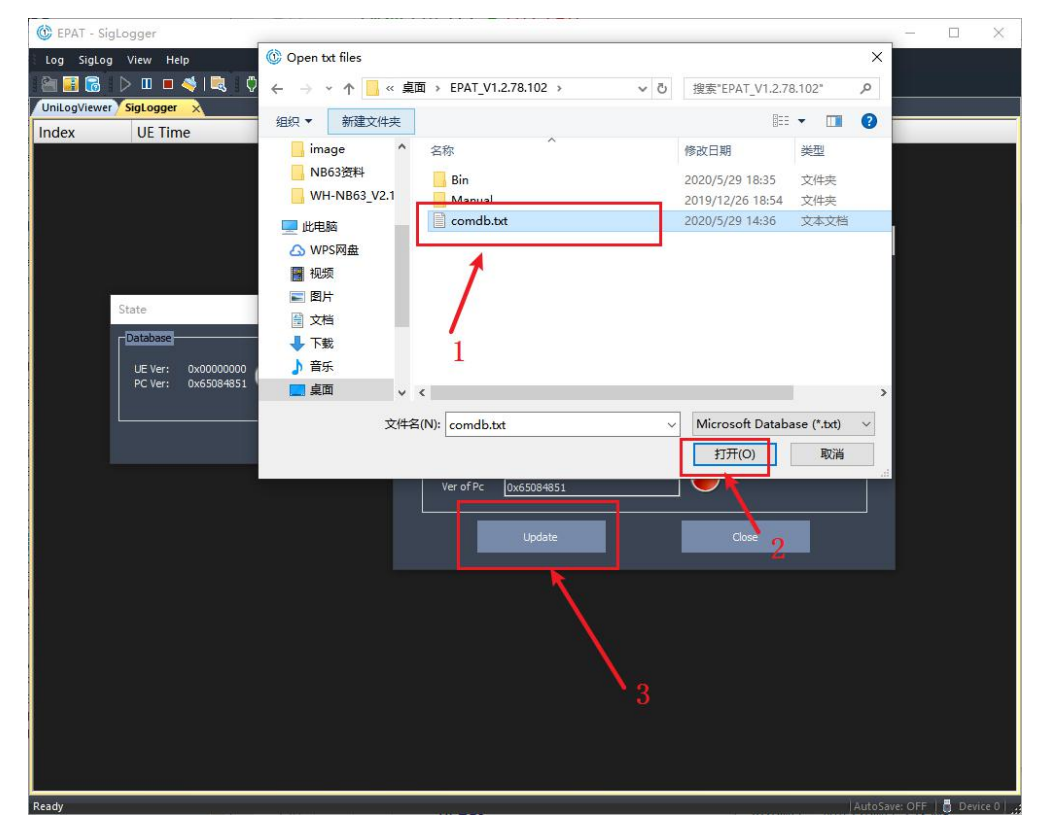

## 4、保存 LOG 文件

#### 选择路径保存即可。

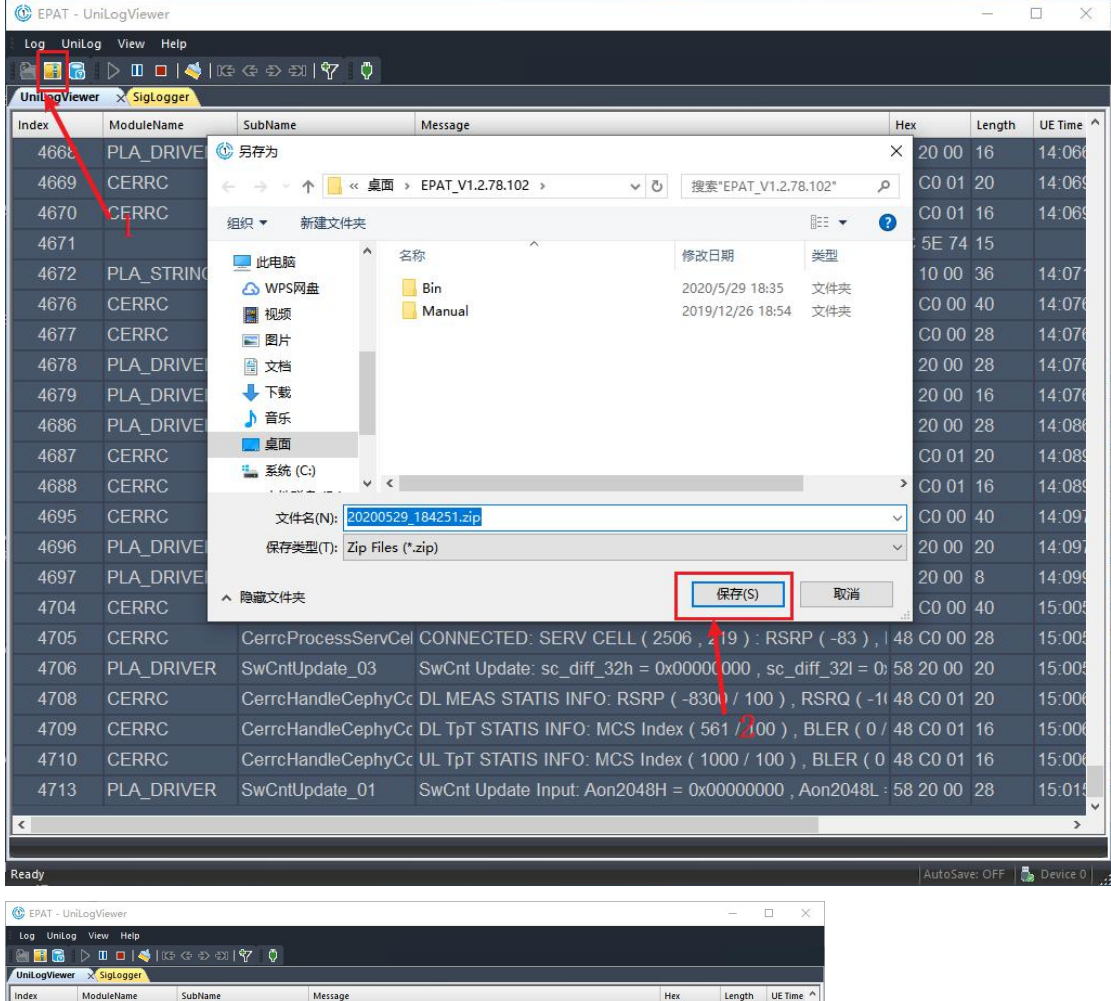

| UniLogViewer | × SigLogger |                       |                                                             |          |        |            |
|--------------|-------------|-----------------------|-------------------------------------------------------------|----------|--------|------------|
| Index        | ModuleName  | SubName               | Message                                                     | Hex      | Length | UE Time ^  |
| 5220         |             | PsifTcpipStoreTcpCon  | PsifTcpipStoreTcpContext not exist valid tcp context        |          |        | 04:098     |
| 5221         | TCPIP_LWIP  | dns_find_adpt_hib_tin | dns_find_adpt_hib_tiny_entry                                | 56 F8 01 |        | 04:098     |
| 5222         |             | PsifTcpipStoreDnsCa   | PsifTcpipStoreDnsCache not exist valid dns cache            |          |        | 04:098     |
| 5223         |             | PsifTcpipStoreUdpCor  | PsifTcpipStoreUdpContext not exist valid udp context        |          |        | 04:098     |
| 5224         | CMS_SOCK_MO | cmsSockMgrEnterHib    | cmsSockMgrEnterHibCallback enter                            | 58 D0 00 |        | 04:098     |
| 5225         | PLA_DRIVER  | pmuCheckCodeRunTi     | IIIIIII PMU Run Time Checker 0 Too Long , 1<<5 IIIIIIIII    | 58 20 00 |        | 04:098     |
| 5226         | PLA_DRIVER  | SwCntUpdate_01        | SwCnt Update Input: Aon2048H = 0x00000000 , Aon2048L :      | 58 20 00 |        | 04:098     |
| 5227         | PLA_DRIVER  | SwCntUpdate_03        | Sty Info × 00000000, sc_diff_32I = 0;                       | 58 20 00 |        | 04:098     |
| 5228         | PLA_DRIVER  | SwCntUpdate_02        | Siv I = 0x00000000 , Aon2048L                               | 58 20 00 |        | 04:098     |
| 5229         | PLA_DRIVER  | SwCntUpdate_01        | Sw Save Log completed! = 0x00000000 , Aon2048L :            | 58 20 00 |        | 04:098     |
| 5230         | PLA_DRIVER  | SwCntUpdate_03        | Sw 00000000 , sc_diff_32I = 0;                              | 58 20 00 |        | 04:098     |
| 5231         | PLA_DRIVER  | SlowCounter32KFreqI   | 32 = 3 <mark>2</mark> 770                                   | 58 20 00 |        | 04:098     |
| 5232         | PLA_DRIVER  | PmuUpdateFlash_1      | Wr 00007                                                    | 58 20 00 |        | 04:098     |
| 5233         | PLA_DRIVER  | PmuUpdateFlash_3      | Flash Venify Pass for phy-Cost 20 cycle                     | 58 20 00 |        | 04:098     |
| 5234         | PLA_DRIVER  | PmuUpdateFlash_5      | Flash Verify Pass for plat psCost 21 cycle                  | 58 20 00 |        | 04:098     |
| 5235         | PLA_DRIVER  | pmuCheckCodeRunTi     | IIIIIII PMU Run Time Checker 14 Too Long , 18<<77 IIIIIIIII | 58 20 00 |        | 04:098     |
| 5236         | PLA_DRIVER  |                       | write flash = 7                                             | 58 20 00 |        | 04:098     |
| 5237         | PLA_DRIVER  | pmuCheckCodeRunTi     | IIIIIII PMU Run Time Checker 3 Too Long , 19<<79 IIIIIIIII  | 58 20 00 |        | 04:098     |
| 5238         | PLA_DRIVER  | SwCntUpdate_01        | SwCnt Update Input: Aon2048H = 0x00000000 , Aon2048L :      | 58 20 00 |        | 04:098     |
| 5239         | PLA_DRIVER  | SwCntUpdate_03        | SwCnt Update: sc_diff_32h = 0x000000000 , sc_diff_32l = 0;  | 58 20 00 |        | 04:098     |
| 5240         | PLA_DRIVER  | SwCntUpdate_02        | SwCnt Update Output: Aon2048H = 0x00000000 , Aon2048L       | 58 20 00 |        | 04:098     |
| 5241         | PLA_DRIVER  | Enter_Hibernate       | Enter Hibernate 86377432 ms PreSlp = 19 ms Wakeup SC        | 58 20 00 |        | 17:099     |
| ۲.           |             |                       |                                                             |          |        | <b>```</b> |
| _            |             |                       |                                                             |          |        |            |
| Saving log   |             |                       |                                                             |          | e: OFF | Device 0   |